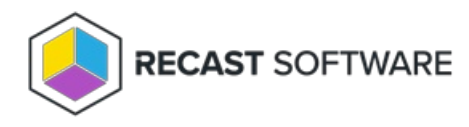

## Install Insights Standalone

## Last Modified on 08.18.25

The standalone version of Insights gives you access to all Insights reports, except those in the Device Warranty category. Insights collects warranty data using the Recast Management Server and Recast Proxy, requiring the installation of Endpoint Insights with Recast Management Server .

Insights must be installed on your Configuration Manager server.

Before installing Insights:

- Make sure that your system meets the requirements for its implementation.
- See the Insights Implementation Workflow for an overview of all major deployment and configuration steps.

To install Insights Standalone:

- 1. Run the Insights installer you downloaded from the Recast Portal.
- 2. On the Recast Management Server Configuration page, enable Recast Management Server is not installed .

## 3. Click Install.

| Endpoint Insights                                                                                                    | -       |       | ×         |
|----------------------------------------------------------------------------------------------------|---------|-------|-----------|
| Recast Management Server Configuration                                                                                                    |         |       |           |
| Server Name om 1.corp.cortoso.com Server Port 444 Test Connection Recast Management Server is not installed Successfully connected to RMS. Click Install to continue |         |       |           |
|                                                                                                    | Install | Cance | <u>اا</u> |

4. Enable Allow Telemetry data to allow usage data collection (optional). Click Next.

| 🚯 Endpoint Insights                                                                    | -      |        | × |  |  |
|----------------------------------------------------------------------------------------|--------|--------|---|--|--|
|                                                                                        |        |        |   |  |  |
| Diagnostic and Telemetry Data                                                          |        |        |   |  |  |
| Recast's Endpoint Insights product collects usage data from the System to help improve |        |        |   |  |  |
| the software service and its user experience. This analytics information includes the  |        |        |   |  |  |
| operation system version, the Configuration Manager version, and the SQL Server        |        |        |   |  |  |
| version. You may opt-out from sharing the analytics information by un-checking the box |        |        |   |  |  |
| below.                                                                                 |        |        |   |  |  |
|                                                                                        |        |        |   |  |  |
|                                                                                        |        |        |   |  |  |
|                                                                                        |        |        |   |  |  |
| Allow Telemetry data Back                                                              | < Next | Cancel |   |  |  |

- 5. On the Import License page, enter your Recast Portal credentials, or browse to a previously downloaded license file.
- 6. Click Install.

| <b>#</b> | Endpoint Insights S                                                                                                    | etup         |          | -                        |     | ×                        |                         |         |   |
|----------|----------------------------------------------------------------------------------------------------|--------------|----------|--------------------------|-----|--------------------------|-------------------------|---------|---|
|          | 🊯 Endpoint Insi                                                                                                    | ghts         |          |                          |     |                          | -                       |         | × |
|          | Import                                                                                                    | License      |          |                          |     |                          |                         |         |   |
|          | Sign in with your Recast Software account to download your Recast Endpoint Insights license. If you do not<br>have internet access on this computer, visit the Recast Software Portal to export a copy of your license and use<br>the Add License button to add it.<br>License is Valid. Click Install to continue |              |          |                          |     |                          |                         |         |   |
|          | Email<br>Password                                                                                                    | Download Lic | Ex<br>De | piration:<br>evice Count | :   | 6/12/20<br>500<br>Browse | 023 12:00<br>e for Lice | 0:00 AM |   |
| 7        |                                                                                                    |              |          |                          | Bac | k 🕴 🇌                    | nstall                  | Cance   | 1 |

The Insights System Checks will run and report any issues with installing Insights in your environment.

| 🍖 Endpoint Insights                                                 |                                     | -    |        | × |  |  |
|---------------------------------------------------------------------|-------------------------------------|------|--------|---|--|--|
| System Checks:                                                      |                                     |      |        |   |  |  |
|                                                                     | Site Server Verification            |      |        |   |  |  |
| •                                                                   | Configuration Manager Version Check |      |        |   |  |  |
|                                                                     | MIF Size Verification               |      |        |   |  |  |
| Note: Review the log file for further details on the system checks. |                                     |      |        |   |  |  |
| ClUsers\LabAdmin\AppData\Local\Temp\Endpoint Insights.log           |                                     |      |        |   |  |  |
|                                                                     | Back                                | Next | Cancel |   |  |  |
|                                                                     |                                     |      |        |   |  |  |

If MIF Size displays as an issue you can increase the MIF size. To learn more, see Change the Maximum File Size of a MIF.

7. On the options page, you can set the following options:

- Select **Configure hardware inventory to import ER settings** to upgrade from Enhansoft Reporting to Right Click Tools Insights.
- Select Create Application to automatically create the Recast Agent application in Configuration Manager.
- Select **Create Reports** to create the reports that display data collected by Insights.
- De-select **Do not create RBA reports** only if your organization does not require role-based access on the Insights reports.
- Enter a **SSRS Reader Group** to give an Active Directory group access to read SSRS reports. To leave the SSRS Reader Group field blank, click **No** when prompted.

8. De-select any report categories to exclude from this installation. Click **Next**.

| 🚯 Endpoint Insights                                 |      | -       |          | ×     |
|-----------------------------------------------------|------|---------|----------|-------|
|                                                     |      |         |          |       |
| Please select the SSRS reports you wish to install: |      |         |          |       |
| Configuration Manager                               |      |         |          |       |
| Device Warranty                                     |      |         |          |       |
|                                                     |      |         |          |       |
| Software                                            |      |         |          |       |
| Users                                               |      |         |          |       |
|                                                     |      |         |          |       |
|                                                     |      |         |          |       |
|                                                     |      |         |          |       |
|                                                     |      |         |          |       |
|                                                     |      |         |          |       |
|                                                     |      |         |          |       |
|                                                     |      |         |          |       |
| Select All                                          | Bac  | k   Nev | a   c    | ancel |
|                                                     | Daci |         | <u> </u> | ancer |

When setup completes, configure Asset Intelligence in your Configuration Manager to ensure that all data is returned to Insights.

Copyright © 2025 Recast Software Inc. All rights reserved.